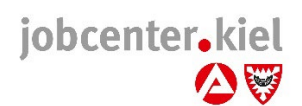

## Anmeldung bei jobcenter.digital

## Geben Sie

## Jobcenter.digital

in den Browser Ihres Smartphones/Tablets/Laptops ein.

- Wenn Sie noch kein Konto bei der Bundesagentur f
  ür Arbeit haben, legen Sie dieses über den Punkt "Registrieren" an. Bedenken Sie dabei, dass der Benutzername eine E-Mailadresse sein muss. Legen Sie dann ein Passwort fest.
- Im nächsten Schritt müssen Sie sich für eine der 3 Varianten der 2-Faktoren-Authentifizeirung entscheiden, Passkey, TOTP oder Bund-ID.
- Danach können Sie ein Profil für das Jobcenter und die Arbeitsagentur erstellen und mit Ihren persönlichen Daten befüllen. Alternativ können sie von unseren Mitarbeitenden einen Freischaltcode ausgehändigt oder zugeschickt bekommen. Mit diesem Freischaltcode können Sie dann die bei uns hinterlegten Daten mit Ihrem Profil verknüpfen.
- Bestätigen Sie die Datenschutzerklärung und legen in Ihrem Profil in den Einstellungen (siehe Bild unten) fest ob und wie Sie über Neuigkeiten vom Jobcenter informiert werden möchten.
- Aktivieren Sie in Ihrem Profil die Onlinekommunikation, wenn Sie den Postfachservice zur Kommunikation nutzen möchten und unsere Bescheide und Anträge soweit möglich nur noch online erhalten möchten.
- Jetzt können Sie alle Möglichkeiten von jobcenter.digital nutzen und Nachrichten sicher an uns schicken und empfangen, Weiterbewilligungsanträge stellen, Veränderungen mitteilen, Ihre Bescheide einsehen und vieles mehr.

## Tipp für Smartphones und Tablets:

Nutzen Sie unsere Jobcenter App mit den Ihnen bekannten Zugangsdaten.

Bei Fragen zur Nutzung sprechen Sie uns an, wir helfen Ihnen gerne. Viele Anleitungen und Videos zu jobcenter.digital finden Sie auch auf unserer Internetseite. <u>https://www.jobcenter-kiel.de/jobcenter-digital/</u>

| Mein Profil               |  |  |
|---------------------------|--|--|
| → Profilübersicht         |  |  |
| → Bescheide und Nachweise |  |  |
| → Termine                 |  |  |
| → Verlauf                 |  |  |

Einstellungen in Ihrem Profil

Ihr Jobcenter Kiel